## ターミナルアダプタ Atermシリーズ 電話機による着信電話番号登録の設定方法

1.設定方法の確認

下記の対応表にて、設定方法を確認して下さい。

注意: PC-IT50、65シリーズおよびPC-IW60D1日は、ご使用のファームウェアのバージョンにより設定方法が異なりま す。

また、PC-IT25、45、55シリーズは、電話機による設定はサポートしていません。

|                                                                                                    | パタ-   | -ン1   | パターン 2 |       |  |
|----------------------------------------------------------------------------------------------------|-------|-------|--------|-------|--|
|                                                                                                    | 1 - 1 | 1 - 2 | 2 - 1  | 2 - 2 |  |
| P C - I T 2 5 D 1<br>P C - I T 4 5 D 1 / S 1<br>P C - I T 5 5 D 1 / S 1                                                                                                    | ×     | ×     | ×      | ×     |  |
| P C - I T 5 0 D 1 A<br>P C - I T 6 5 D 1 P/S 1 P<br>P C - I T 6 5 D 1 A/S 1 A                                                                                                    | 1     | ×     | 2      | ×     |  |
| P C - I T 6 5 D 1 E/S 1 E<br>P C - I T 6 0 D 1 A<br>P C - I T 7 5 D 1 A/S 1 A<br>P C - I T 4 0 D 1 A<br>P C - I T 6 0 D 1 L<br>P C - I T X 7 0 D 1 A<br>P C - I T X 8 0 D 1 A/S 1 A | ×     | ×     |        | ×     |  |
| P C - I W 5 0 D 1 A                                                                                                    | ×     | ×     | ×      |       |  |
| P C - I W 6 0 S 1 A                                                                                                    | ×     |       | ×      | ×     |  |
| P C - I W 6 0 D 1 H                                                                                                    | ×     | 1     | ×      | 2     |  |

1 F/W4.00未満 2 F/W4.00以上

Rev2.1

## 2.設定準備

ファームウェアバージョンの確認が必要な機種に関しては、下記の要領で確認を行います。

アナログポートに接続した電話機の受話器を上げる。 プッシュボタンから下記のコマンドを入力する。

[\*] [\*] [9] [0] [\*] [0] [1]

ターミナルアダプタ本体のLCD部にバージョンが表示される。

| 表 | 示 | バージョン |
|---|---|-------|
| 例 |   | 4.30  |

PC-IW60シリーズの一部のファームウェアバージョンにおいて、下記のような表示となる場合があります。 表示の左側が本体F/W、右側が無線部分のF/Wバージョンです。

| 表 | 示 | バージョン |   |     |
|---|---|-------|---|-----|
| 例 |   | 4.10  | 1 | . 0 |
|   |   | 7     |   |     |

3.設定の流れ

電話機から設定を行う場合の手順は以下の流れとなりますが、1項のパターン1・パターン2により若干手順が異なります。 いずれも、の設定終了(登録)で「#」を入力する前に受話器をおくと、設定が中断されます。 から設定を行って下さい。

| < ステップ >    | 受話器 | 機能設     | 設定開始         | ポート 選                                                                              | 機能番号                                   | 入力                                | 設定値                      | 個別設 | 設定終了     |
|-------------|-----|---------|--------------|------------------------------------------------------------------------------------|----------------------------------------|-----------------------------------|--------------------------|-----|----------|
| を           |     | 定       |              | 択                                                                                  | 選択                                     | 選択                                | 選択                       | 定終了 | (登録)     |
|             | あげる | ビード     |              |                                                                                    |                                        |                                   | <u> </u>                 |     |          |
| < ダイヤル操作 ジ  | >   | * * 1   | *            | <u>×</u><br><u>1</u> = Aポート<br><u>2</u> = Bポート<br><u>3</u> = Cポート<br><u>4</u> = 共通 | * <u>XX</u><br>機能番号を<br>2桁の数字<br>で入れます | <u>*</u><br>設定値を変<br>更しない場<br>合は# | <u>メ</u><br>設定値を<br>入れます | #   | #        |
| < L C D表示 > |     | キノウセッテイ | セッテイホ゜ートセンタク |                                                                                    | 各選択項目。                                 | と設定を表                             | t                        |     | セッテイシマシタ |

<連続して設定する場合は(ステッフ゜)から操作します>

- 4.設定手順
  - 4.1 パターン1による設定手順。
    - 本手順は、直接自己アドレス(電話番号)をターミナルアダプタへ登録する方法です。 機種により2通りの操作方法があります。このパターンの装置は1ポートに1つの電話番号しか登録できません。
    - <パターン1 1 >
      - アナログポートに接続した電話機の受話器を上げる。 プッシュボタンから下記コマンドを入力し、電話番号を登録する。

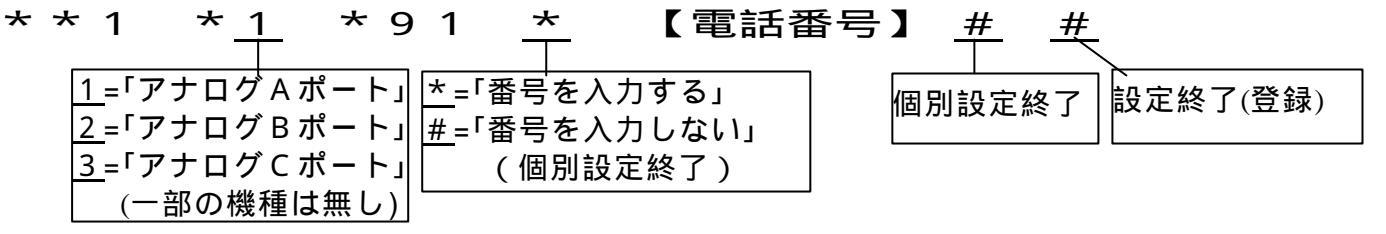

受話器を戻し 設定完了。

ダイヤルイン番号を利用し、呼び分けて使用する場合には、合わせてグローバル着信の設定を行う必要があります。 受話器を上げ下記コマンドを入力し、グローバル着信の設定を行う。

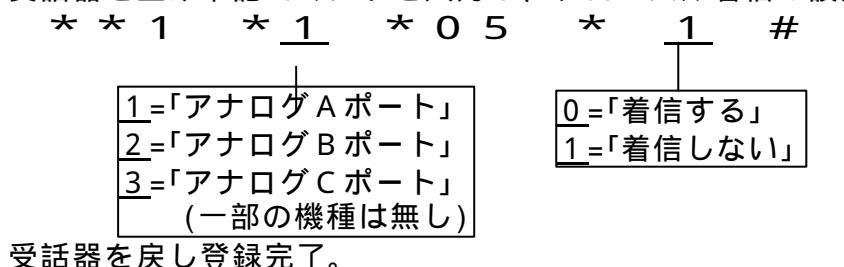

**登録例)**回線契約者番号「072-812-1111」をAポートに、ダイヤルイン番号「072-812-222」をBポートに 登録し、呼び分けて使用する場合の操作手順。

#

受話器を上げ、下記コマンドを入力する。

「\*\*1\*<u>1</u>\*91\*0728121111#」

アナログ<u>A</u>ポートへ「0728121111」を登録し、個別設定終了。

- 続けて他のアナログポートへ設定するため、下記コマンドを入力する。
- 「2\*91\*0728122222##」
- アナログ<u>B</u>ポートに「0728122222」を登録する。

受話器を戻し、設定完了。

再度受話器を上げ下記コマンドを入力し、グローバル着信の設定を行う。

「\*\*1\*2\*05\*1##」

アナログ<u>B</u>ポートを選択し、グローバル着信を「<u>着信しない</u>」に変更し、設定終了。 受話器を戻し、設定完了。 <パターン1 - 2 >

アナログポートに接続した電話機の受話器を上げる。 プッシュボタンから下記コマンドを入力し、電話番号を登録する。 \* \* 1 \* 9 1 \* \* 【電話番号】 1 # 1=アナログポー |\* =「番号を入力する」 |#=「番号を入力しな| 1 =「アナログ(無線) A ポート」 設定終了(登録) 個別設定終了 2 = 「アナログ(無線) B ポート」 3=「無線Cポート」(無線ポート設定時のみ) |4=「無線Dポート」(無線ポート設定時のみ) 5=「無線Eポート」(無線ポート設定時のみ) 6 = 「無線 F ポート」 (無線ポート設定時のみ)

受話器を戻し登録完了。

ダイヤルイン番号を利用し、呼び分けて使用する場合には、合わせてグローバル着信の設定を行う必要があります。<<br />
<アナログポートに設定する場合 >

受話器を上げ下記コマンドを入力し、グローバル着信の設定を行う。

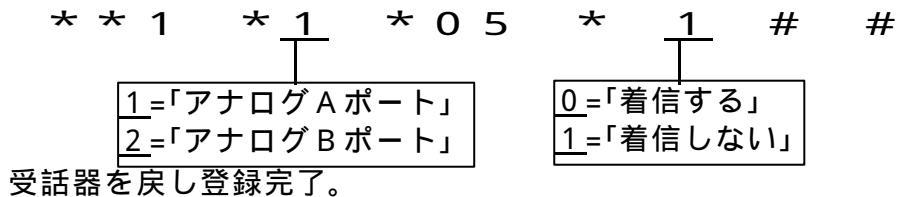

< 無線ポートに設定する場合 >

受話器を上げ下記コマンドを入力し、グローバル着信の設定を行う。

| * * 7 | * 0 | * 2 1                                                                                           | *                                                                                            | 7                                                                                                    | #                                                   | #                                     |
|-------|-----|-------------------------------------------------------------------------------------------------|----------------------------------------------------------------------------------------------|----------------------------------------------------------------------------------------------------|-----------------------------------------------------|---------------------------------------|
|       |     | 0<br> <br> <br> <br> <br> <br> <br> <br> <br> <br> <br> <br> <br> <br> <br> <br> <br> <br> <br> | 「全端 A ポ<br>「無線 A ポ<br>「無線 C ポ<br>「無線 C ポ<br>「無線 C ポ<br>「無線 E ポ<br>「<br>「<br>呼<br>び<br>出<br>さ | 斉 — - トのみ<br>一 ー トのみ<br>のみ<br>のみ<br>の<br>み<br>み<br>み<br>み<br>み<br>み<br>み<br>み<br>み<br>み<br>の<br>み<br>み<br>み<br>の<br>み<br>み<br>み<br>し<br>い<br>の<br>み<br>み<br>み<br>し<br>い<br>の<br>み<br>み<br>み<br>し<br>し<br>の<br>の<br>み<br>み<br>し<br>し<br>の<br>の<br>み<br>み<br>し<br>し<br>の<br>の<br>み<br>み<br>し<br>し<br>の<br>の<br>み<br>み<br>し<br>し<br>の<br>の<br>み<br>み<br>し<br>し<br>の<br>み<br>み<br>み<br>し<br>し<br>の<br>み<br>み<br>み<br>し<br>い<br>の<br>み<br>み<br>み<br>ろ<br>し<br>い<br>の<br>み<br>み<br>み<br>ろ<br>の<br>み<br>み<br>み<br>ろ<br>の<br>み<br>ろ<br>ろ<br>の<br>み<br>ろ<br>ろ<br>の<br>み<br>ろ<br>ろ<br>の<br>み<br>ろ<br>ろ<br>の<br>み<br>ろ<br>の<br>み<br>ろ<br>ろ<br>の<br>み<br>ろ<br>ろ<br>の<br>み<br>ろ<br>ろ<br>の<br>み<br>ろ<br>ろ<br>の<br>み<br>ろ<br>ろ<br>の<br>み<br>ろ<br>ろ<br>の<br>み<br>ろ<br>ろ<br>の<br>み<br>ろ<br>ろ<br>ろ<br>ろ<br>ろ<br>ろ<br>ろ<br>ろ<br>ろ<br>ろ<br>ろ<br>ろ<br>ろ | しする<br>.呼び出<br>.呼び出<br>.呼び出<br>.呼び出<br>.呼び出<br>.呼び出 | 」<br>す」<br>す」<br>す」<br>す」<br>す」<br>す」 |

受話器を戻し登録完了。

登録例)回線契約者番号「072-812-1111」をアナログAポートに、ダイヤルイン番号「072-812-222」を無線Aポートに

登録し、呼び分けて使用する場合の操作手順。

受話器を上げ、下記コマンドを入力する。

「\*\*1\*1\*91\*0728121111##」

<u>アナログAポート</u>へ「0728121111」を登録し、個別設定終了。 再度受話器を上げて下記コマンドを入力し、無線Aポートへ登録する。 「\*\*7\*1\*91\*0728122222##」

<u>無線Aポート</u>に「0728122222」を登録する。

受話器を戻し、設定完了。

再度受話器を上げ下記コマンドを入力し、無線ポートのグローバル着信の設定を行う。

「\*\*7\*0\*21\*7##」

無線ポートのグローバル着信を「<u>呼び出さない</u>」に変更し、設定終了。 受話器を戻し、設定完了。 4.2 パターン2による設定手順

本手順は、操作を2段階に分けて行い自己アドレス(電話番号)をターミナルアダプタへ登録する方法です。 回線契約者番号を合わせて最大8個のダイヤルイン番号を登録でき、各アナログポートに複数の番号を割り当てることができます。 機種により2通りの操作方法があります。

<パターン2-1>

アナログポートに接続した電話機の受話器を上げる。

プッシュボタンから下記コマンドを入力し、電話番号を登録する。(契約者回線番号1個+ダイヤルイン番号7個まで)

#

#

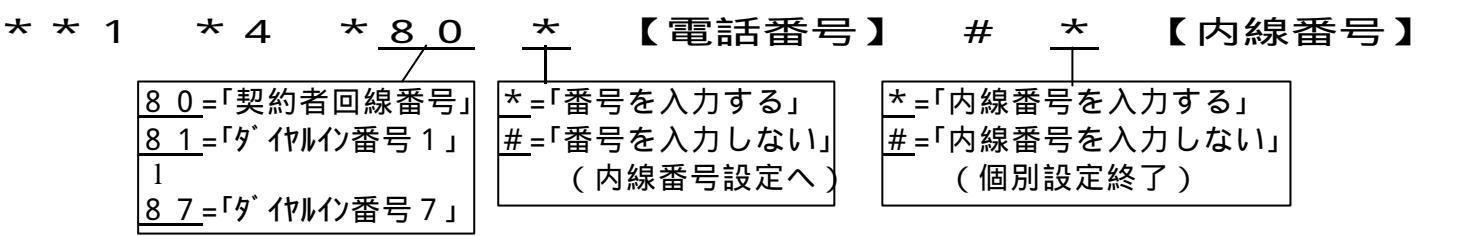

受話器を戻し登録完了。

再度受話器を上げて下記コマンドを入力し、アナログポートへの番号割り当てを行う。

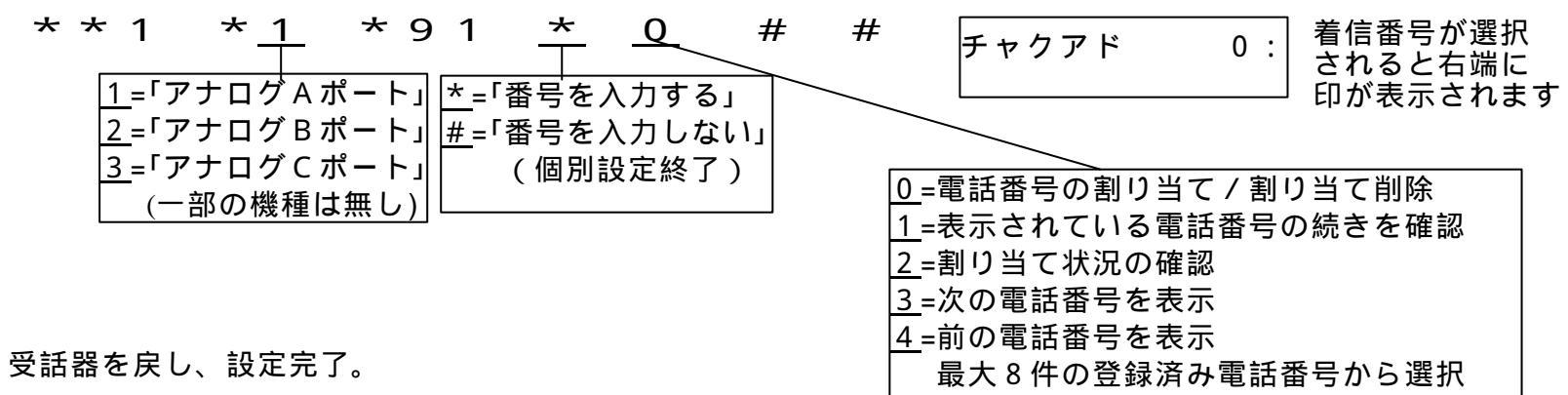

ダイヤルイン番号を利用し、呼び分けて使用する場合には、合わせてグローバル着信の設定を行う必要があります。 受話器を上げ下記コマンドを入力し、グローバル着信の設定を行う。

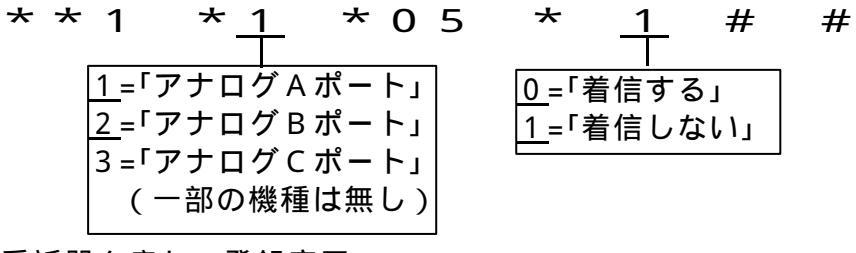

受話器を戻し、登録完了。

登録例)回線契約者番号「072-812-1111」をAポートに、ダイヤルイン番号「072-812-2222」をBポートに登録し、

呼び分けて使用する場合の操作手順。

受話器を上げ下記コマンドを入力し、1つ目の電話番号の登録を行う。

「\*\*1\*4\*80\*0728121111##」

「0728121111」を着信テーブル「80」へ登録し、個別設定終了。 続けて2つ目の電話番号の登録を行う。

「4\*81\*0728122222###」

「0728122222」を着信テーブル「81」へ登録する。

受話器を戻し、設定完了。

再度受話器を上げ下記コマンドを入力し、1つ目の電話番号を割り当て、個別設定終了。

「\*\*1\*1\*91\*0#」

アナログAポートを選択し、着信テーブル「80」(0728121111)を割り当てる。

(「\*91」の入力後は、初期値として着信テーブル「80」の内容が表示されます。)

続けて2つ目の電話番号を割り当てる。

「<u>2</u>\*91\*30##」

<u>アナログBポート</u>を選択し、着信テーブル「81」(0728122222)を割り当てる。

(「\*91」の入力後「3」を押下し、着信テーブル「81」の内容を表示させてから「0」押下で割り当てます。) 受話器を戻し、設定完了。

再度受話器を上げ下記コマンドを入力し、グローバル着信の設定を行う。

「 \* \* 1 \* 2 \* 0 5 \* 1 # #」

アナログBポートを選択し、グローバル着信を「<u>着信しない</u>」に変更し、設定終了。 受話器を戻し、設定完了。 <パターン2 - 2 >

アナログポートに接続した電話機の受話器を上げる。 プッシュボタンから下記コマンドを入力し、電話番号を登録する。(契約者回線番号1個+ダイヤルイン番号7個まで)

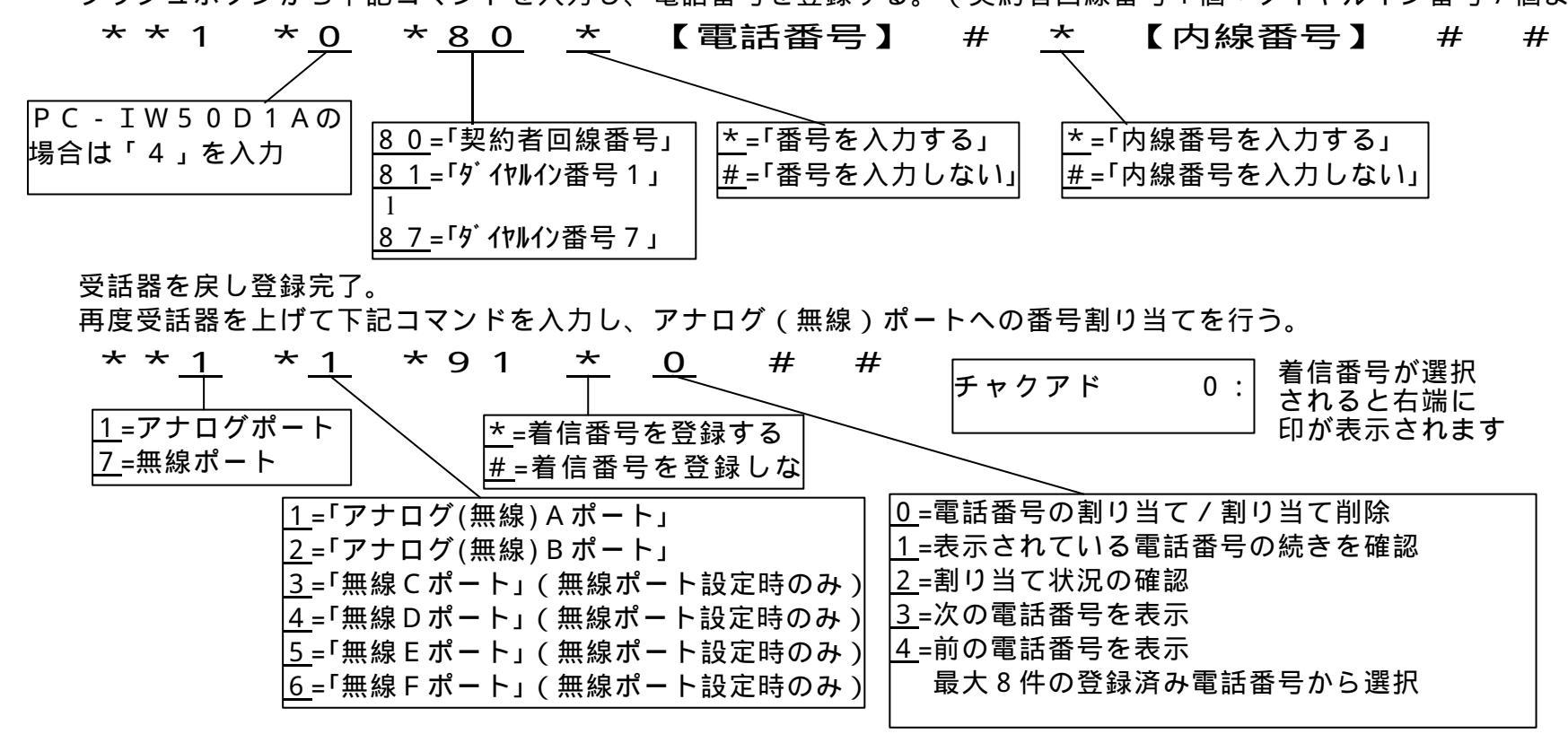

受話器を戻し、設定完了。

ダイヤルイン番号を利用し、呼び分けて使用する場合には、合わせてグローバル着信の設定を行う必要があります。<</td><アナログポートに設定する場合>

受話器を上げ下記コマンドを入力し、グローバル着信の設定を行う。

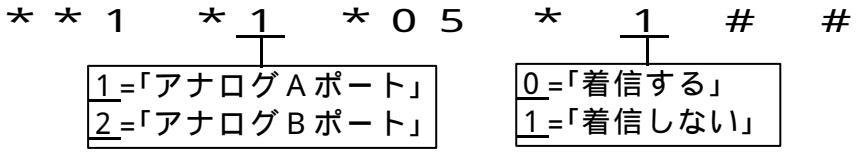

受話器を戻し、登録完了。

<無線ポートに設定する場合>

受話器を上げ下記コマンドを入力し、グローバル着信の設定を行う。

| * * 7 | * 0 | * 2 1                        | *                    | 7            | #                         | #        |
|-------|-----|------------------------------|----------------------|--------------|---------------------------|----------|
|       |     | 0 = 1                        |                      | 斉呼び出         | しする                       |          |
|       |     | <u>1</u> =「無<br><u>2</u> =「無 | #線 A 示 ·<br>無線 B ポ · | ートのみ<br>ートのみ | ·呼ひ出<br>·呼び出 <sup>·</sup> | 9」<br>す」 |
|       |     | <u>3</u> =「無<br>4 - 「毎       | 無線 C ポ・              | ートのみ         | 呼び出 <sup>.</sup><br>呼び出   | す」       |
|       |     | <u>4</u> =*#<br><u>5</u> =「無 | <sub>無線</sub> E ポ    | ートのみ         | 呼び出                       | 9」<br>す」 |
|       |     | <u>6</u> =「無                 | 黒線 F ポ・              | ートのみ         | 呼び出                       | す」       |
|       |     | <u>/</u> ='#                 | チひ出さノ                | ない」          |                           |          |

受話器を戻し、登録完了。

登録例)回線契約者番号「072-812-1111」をアナログAポートに、ダイヤルイン番号「072-812-2222」を無線Aポートに

登録する場合の操作手順。

受話器を上げ下記コマンドを入力し、1つ目の電話番号の登録を行う。

「\*\*1\*0\*80\*0728121111##」

「0728121111」を着信テーブル「80」へ登録し、個別設定終了。

続けて2つ目の電話番号の登録を行う。

「0 \* 8 1 \* 0 7 2 8 1 2 2 2 2 2 *# # #* 」

「0728122222」を着信テーブル「81」へ登録する。

受話器を戻し、登録完了。

再度受話器を上げ下記コマンドを入力し、1つ目の電話番号を割り当て、個別設定終了。

「\*\*1\*1\*91\*0##」

<u>アナログAポート</u>を選択し、着信テーブル「80」(0728121111)を割り当てる。

(「\*91」の入力後は、初期値として着信テーブル「80」の内容が表示されます。) 再度受話器を上げ下記コマンドを入力し、2つ目の電話番号を割り当てる。

「\*\*<u>7</u>\*<u>1</u>\*91\*30##」

<u>無線Aポート</u>を選択し、着信テーブル「81」(0728122222)を割り当てる。

(「\*91」の入力後「3」を押下し、着信テーブル「81」の内容を表示させてから「0」押下で割り当てます。) 受話器を戻し、設定完了。

再度受話器を上げ下記コマンドを入力し、無線ポートのグローバル着信の設定を行う。

「\*\*7\*0\*21\*7##」

無線ポートのグローバル着信を「<u>呼び出さない</u>」に変更し、設定終了。 受話器を戻し、設定完了。